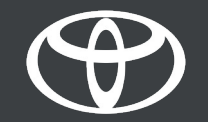

#### Kako aktivirati Coyote na Toyota Touch 2 - Vodič

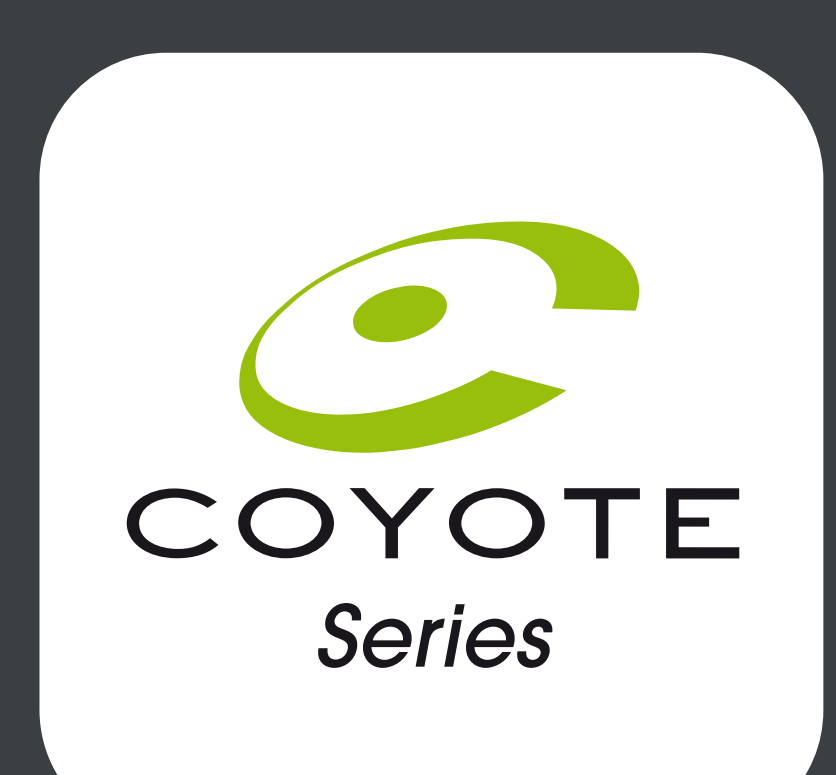

#### Pre nego što aktivirate Coyote

1. Za sve usluge povezane s internet navigacijom, prvi korak je da proverite da li vaš automobil ima pristup internetu. Jedan od načina povezivanja je korišćenje blutut veze.

Pogledajte "Kako omogućiti Bluetooth vezu"

2. Proverite da li ste aktivirali usluge povezane s online navigacijom

Pogledajte "Kako aktivirati povezane usluge s online navigacijom".

Coyote će biti dostupan kada vaš automobil pređe više od 200 km.
Proverite je li vaš automobil prešao više od 200 km.

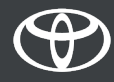

- U vozilu, na multimedijskom uređaju
- Korak 1 Kliknite na "Meni".
- Korak 2 Kliknite na "Aplikacije".
- Korak 3 Kliknite "U vozilu".
- Korak 4 Kliknite na "E-trgovina".
- Korak 5 Kliknite "Instaliraj" za preuzimanje Coyote.

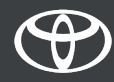

- Kliknite "Meni"
- Napomena: Vaš automobil mora imati pristup internetu za postavljanje ove usluge.

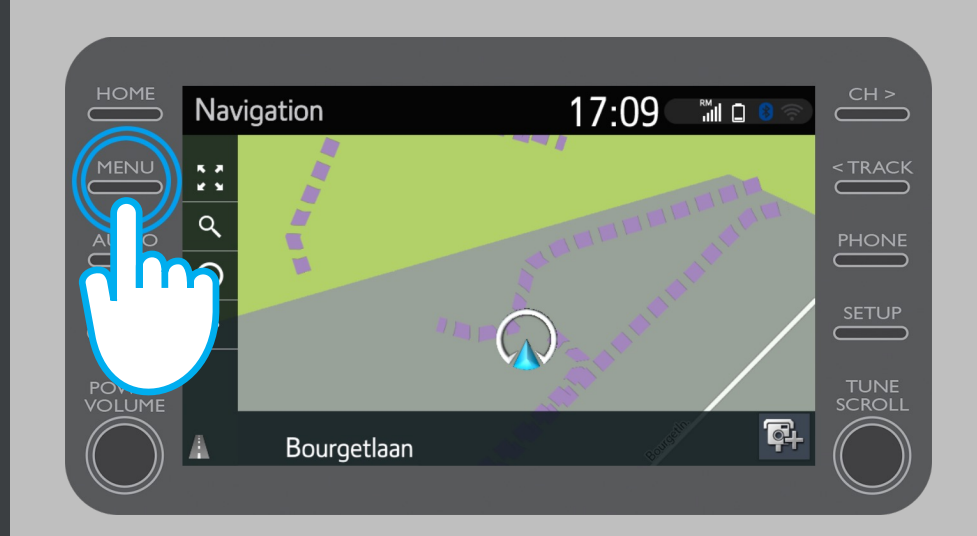

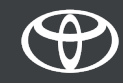

• Kliknite na "Aplikacije"

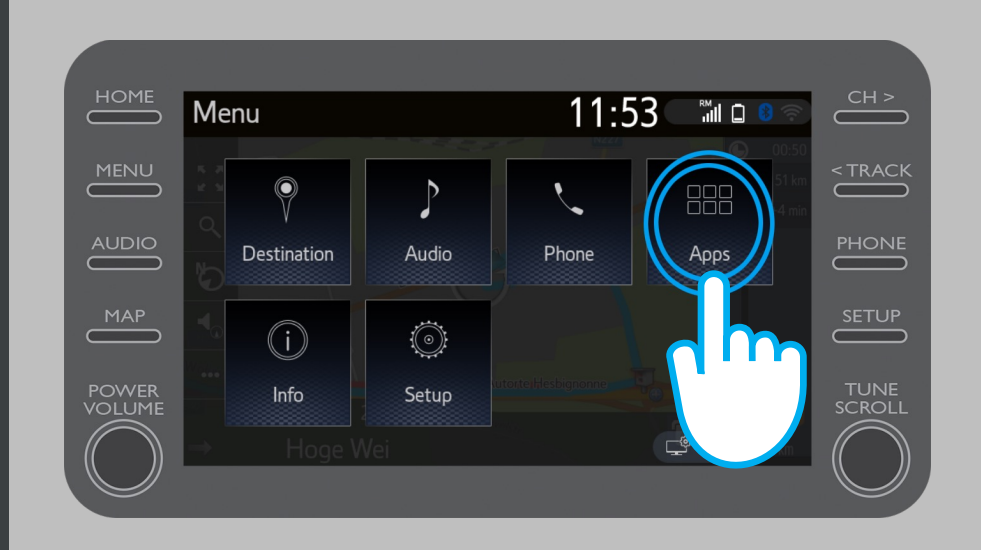

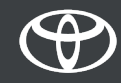

• Kliknite na "U vozilu".

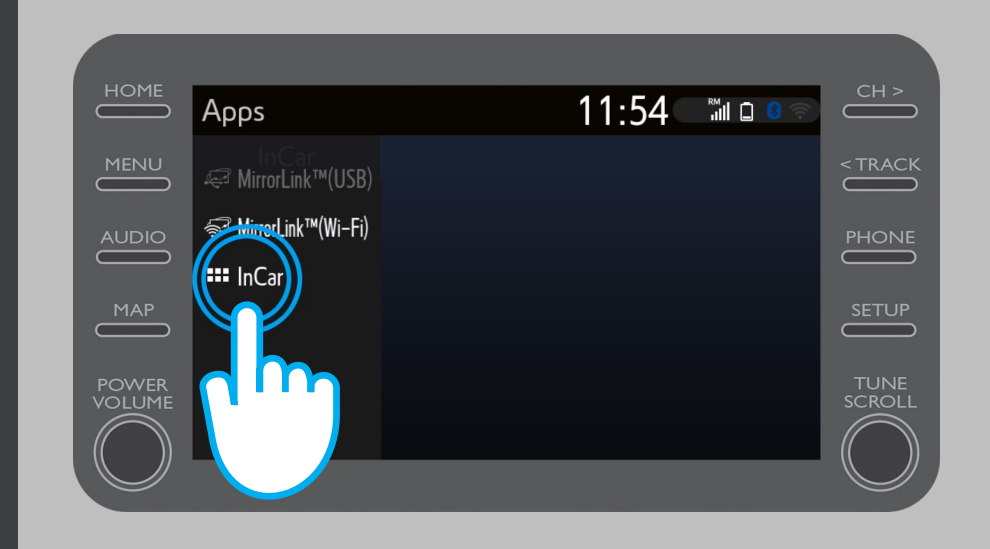

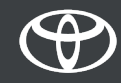

• Pritisnite "E-trgovina" za preuzimanje Coyote.

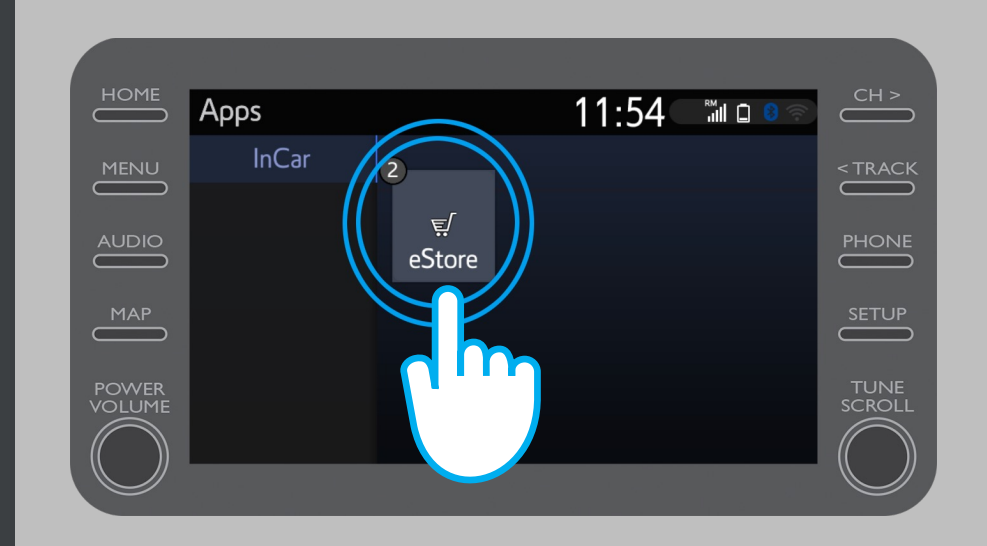

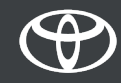

- Pritisnite "Instaliraj" za preuzimanje Coyote.
- Povezane usluge s online navigacijom besplatne su 3 godine od trenutka aktivacije.
- Na ovom ekranu možete videti kada se završava vaš besplatni period

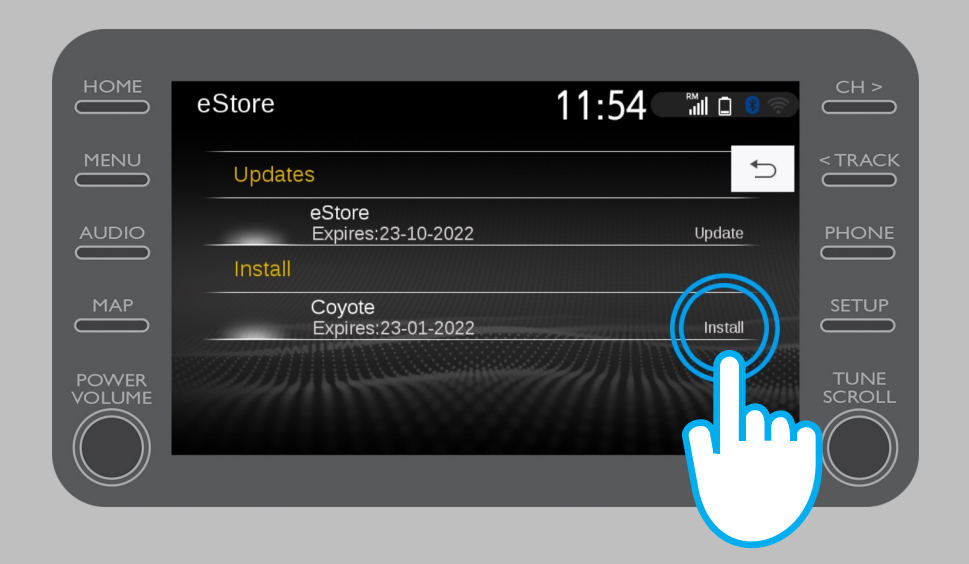

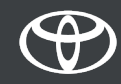

 Bićete obavešteni kada aplikacija Coyote bude uspešno preuzeta.

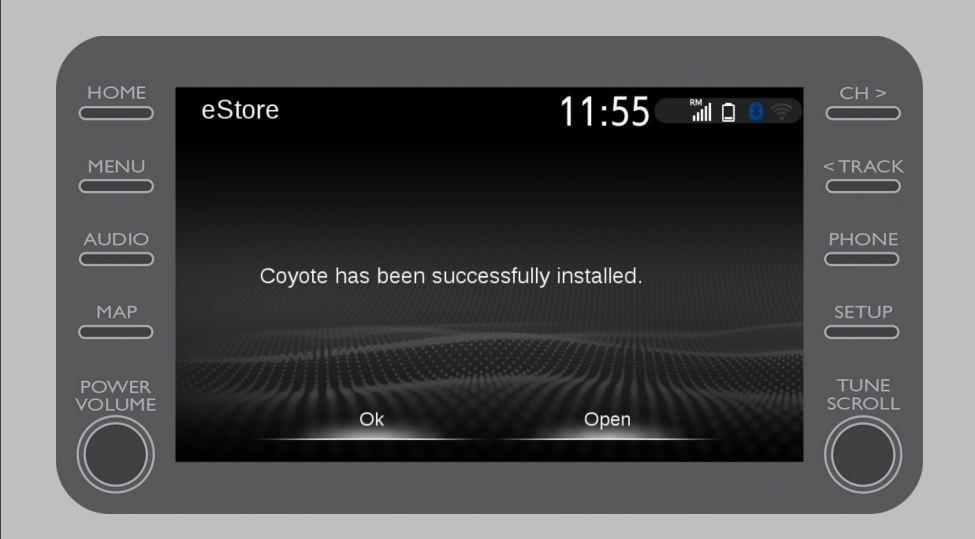

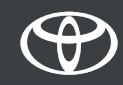

• Coyote je sada jedna od vaših aplikacija "U vozilu".

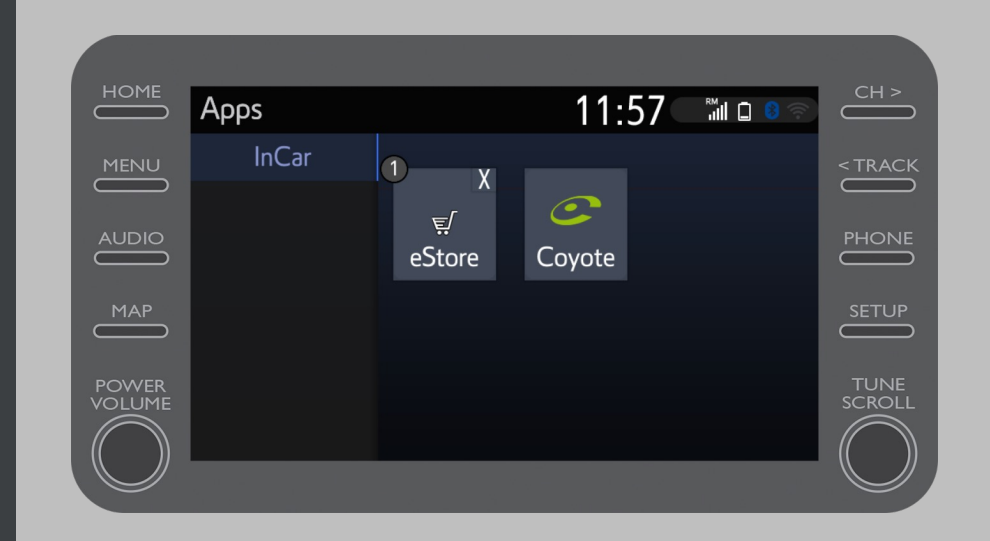

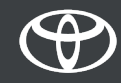

- Aplikaciji Coyote se može pristupiti bilo kada iz menija za navigaciju. Kliknite na logo Coyote da biste obavestili zajednicu o novoj kameri.
- Coyote će vas automatski obavestiti kada se približi kameri.

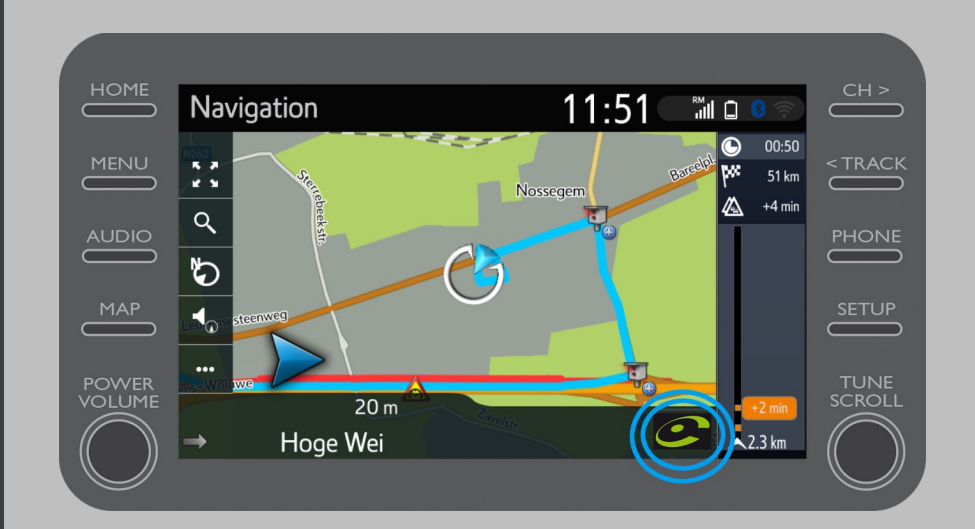

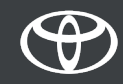

# SVAKA KARAKTERISTIKA JE VAŽNA

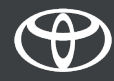